## 暂付款查询指引

方法一:

一、<u>借款责任人</u>登录"财务网上综合服务平台"——进入"财务查询系统"。

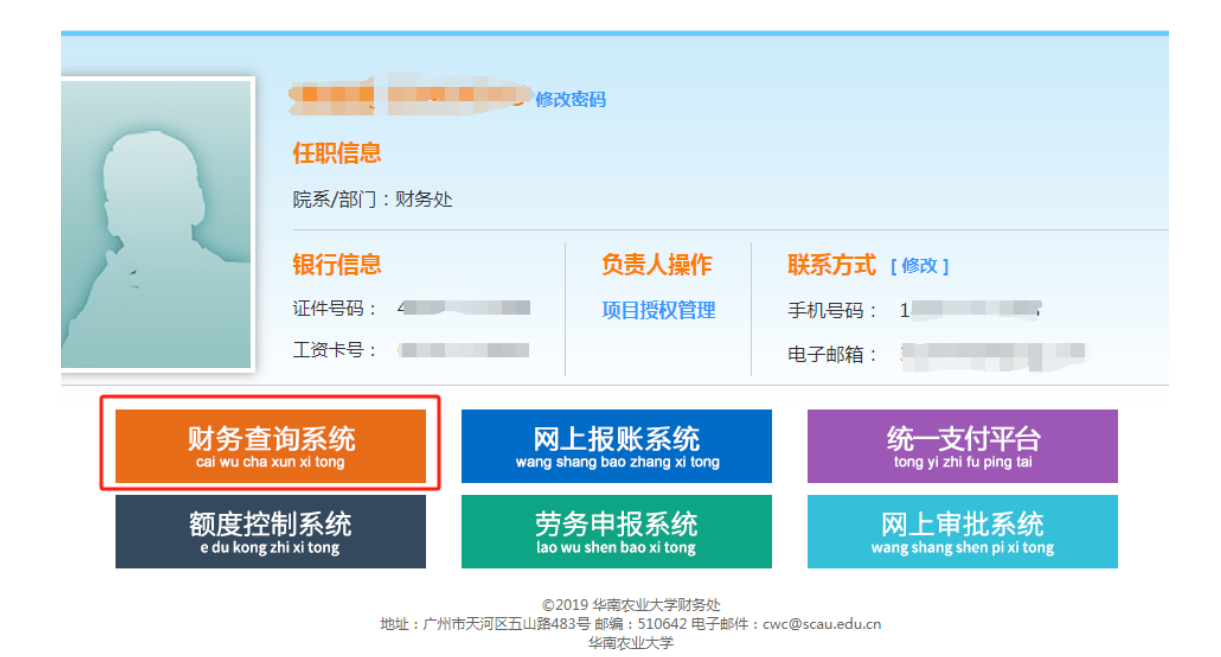

二、点击进入"财务信息"——"个人往来款"。点击选择"起始日期""截止日期"和"项目",点击"查询"即可查到所有有权限项目暂付款明细或者借款责任人是自己的暂付款明细。

| ※ 本方法 大学<br>いった Chan A grant And A                                                                                                    | Ξ 825 / 現分協定 / 个人出来版              |          |            |           |         |      |      |           |     |
|----------------------------------------------------------------------------------------------------|-----------------------------------|----------|------------|-----------|---------|------|------|-----------|-----|
| ▲ 账务总页                                                                                                    | 账务总范 个人往来款 ×                      |          |            |           |         |      |      |           |     |
| ■ 東男信息 ^                                                                                                    | 起始日期: 📋 1990-01-01                | 截止日期:    | 2020-09-30 | 项目: 可模糊查  | 卸项目名称编号 |      |      |           |     |
| 🔁 个人往来款                                                                                                    | 1628/63.M. Pitte D. Babces D. Bab |          |            |           |         |      |      |           |     |
| 个人借开发票查询                                                                                                    | 凭证日期 凭证编号                         | 19(1)    | 項目         | 項目负责人 责任人 | 摘要      | 对方单位 | 借款金额 | 还款金额 借款余额 | 对冲号 |
| ## 凭证影像化下载                                                                                                    |                                   |          |            |           | 智无数语    |      |      |           |     |
| # 1868 ·                                                                                                    | 共0条 10条页 🗸 <                      | 1 > 前往 1 | 页          |           |         |      |      |           |     |
| 三 未款信息 どうしょう しょうしょう しょうしょう しょうしょう しょうしょう しょうしょう ひょうしょう しょうしょう ひょうしょう しょうしょう しょうしょう ひょうしょう しょうしょう ひょうしょう ひょうしょう しょうしょう しょうしょう しょうしょう しょうしょう しょうしょう しょうしょう しょうしょう しょうしょ しょう しょう |                                   |          |            |           |         |      |      |           |     |
| 1111 报酬款信息 ~                                                                                                    |                                   |          |            |           |         |      |      |           |     |

方法二:

一、<u>借款责任人</u>登录"财务网上综合服务平台"——进入"网上报账系统"。

二、点击进入"快速跳转"——"未还暂付款信息"。

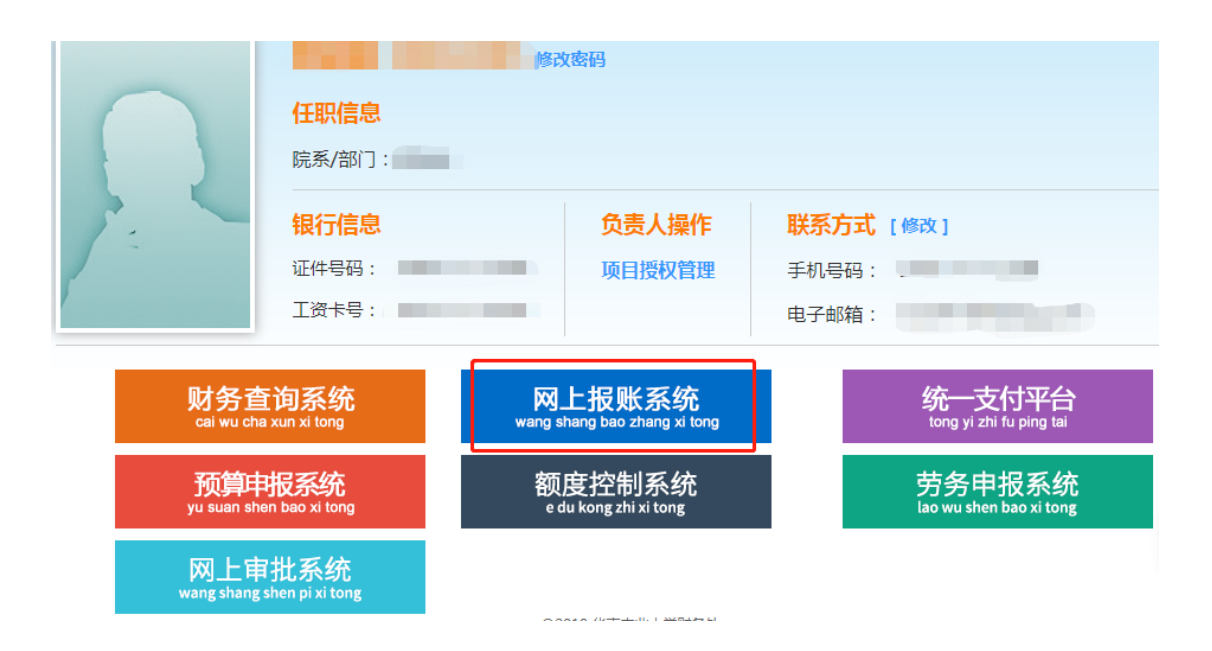

| ⑧ 养者浆素大学 网上自日<br>South Clinic Agricultural University | 助报账平台 🛛 🗯 🕬 | 常用功能选择 | ▼ ⑦ [操作指南及常见问题] |  |  |  |  |  |  |
|-------------------------------------------------------|-------------|--------|-----------------|--|--|--|--|--|--|
| 系统功能模块                                                |             |        |                 |  |  |  |  |  |  |
| 通过网络平台实现事务自动处理,节约时间,降低人力资源和时间成本                       |             |        |                 |  |  |  |  |  |  |
|                                                       |             |        | 快捷跳转            |  |  |  |  |  |  |
|                                                       |             |        | 我的项目            |  |  |  |  |  |  |
|                                                       |             |        | 待修改业务           |  |  |  |  |  |  |
| - 種、                                                  |             |        | 待提交业务           |  |  |  |  |  |  |
|                                                       |             | E N    | 待提交审批(线上)       |  |  |  |  |  |  |
|                                                       |             |        | 已提交业务           |  |  |  |  |  |  |
| 华竹亚立                                                  | 口类扣线        | 关作进行线  | 已完成业务           |  |  |  |  |  |  |
| 我的宗犬                                                  | 口吊扳钥        | 左瓜贺扳拍  | 失败业务            |  |  |  |  |  |  |
|                                                       |             |        | 未还暂付款信息         |  |  |  |  |  |  |

三、点击暂付款数据选择"所有有权限项目"或者"责任人是自己",即可查到所有有权限项目未还暂付款明细或者借款责任人是自己的未还暂付款明细。

| @# <b>#\$</b> # k           | 网上自助报则      | ₭平台         |       |          |      |                      |              |    | THE   | 常用功能选择 | ⑦ 操作编码及常见问题 | ]   <b>4.</b> #22255   .) 223 |
|-----------------------------|-------------|-------------|-------|----------|------|----------------------|--------------|----|-------|--------|-------------|-------------------------------|
| 当前位置: 派回功能导                 | 940页 > 我的项目 |             |       |          |      |                      |              |    |       |        |             | 快捷跳转                          |
| 我的项目<br><sup>负责项目</sup>     | 请修改业务 计型交业务 | 【待提文申账(线上)】 | 已提交业务 | 已完成业务    | 失败业务 | ★还每付盐做息<br>付款筛选条件】:● | 所有有权限项目〇责任人是 | 自己 |       |        |             |                               |
| <b>序号 日期</b><br>1<br>2<br>3 | Sec.        | 内容          |       | 们编号 项目编号 | en:  | 8#                   | 质目名称         |    | 项目负责人 | 对冲票据号  | 借款责任人 借款余额  | 对方单位                          |